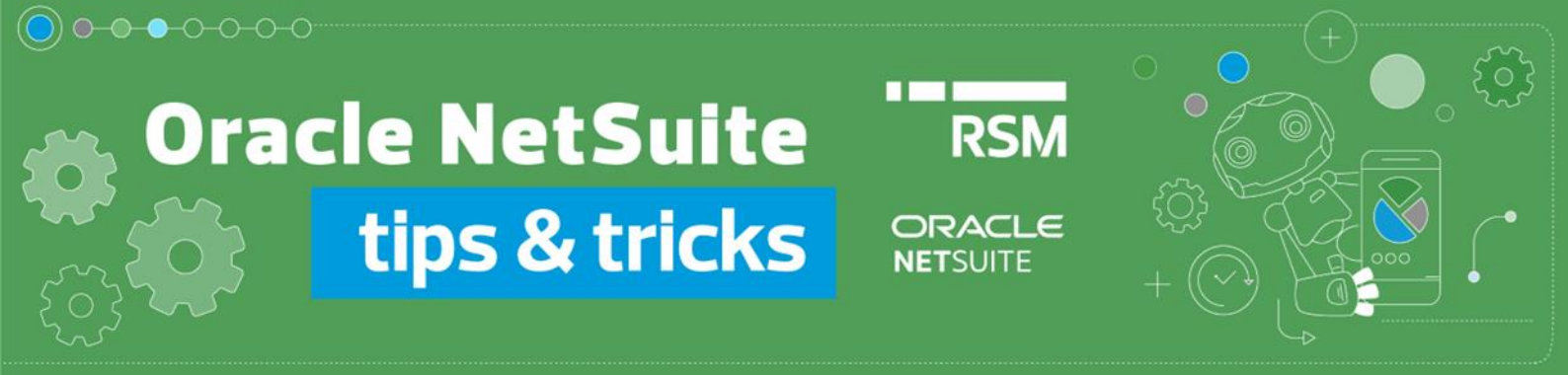

# Wprowadzanie korekty faktury sprzedaży

### Korekty in minus:

W celu wystawienia korekty faktury należy przejść do podglądu źródłowej faktury sprzedaży, którą chcemy skorygować. Możemy wyszukać ją wprowadzając numer w polu *Global Search*:

| 56/TSE/2022                                               | Q          | u⊾<br>-pu ▼  | ?     | Help |
|-----------------------------------------------------------|------------|--------------|-------|------|
| Invoice: 56/TSE/2022 (RSM POLAND TECHNOLOGY SPÓŁKA Z OGRA | NICZONĄ OD | POWIEDZIALNO | ŚCIĄ) |      |

lub przechodząc na listę transakcji z menu *Transactions*  $\rightarrow$  *Sales*  $\rightarrow$  *Create Invoices*  $\rightarrow$  *List.* 

| Transactions    | Lists  | Reports   | Analytics    | Docume | nts     |
|-----------------|--------|-----------|--------------|--------|---------|
| Transactions Ov | erview |           |              |        |         |
| Bank            | >      |           |              |        |         |
| Purchases       | >      |           |              |        |         |
| Payables        | >      |           |              |        |         |
| Sales           | >      | Create O  | pportunities | >      |         |
| Billing         | >      | Prepare   | Estimates    | >      |         |
| Customers       | >      | Enter Sa  | es Orders    | >      |         |
| Order Managen   | nent > | Approve   | Sales Orders |        |         |
| Employees       | >      | Manage    | Payment Hold | ls     |         |
| Commissions     | >      | Invoice S | ales Orders  | >      | ht © 19 |
| Inventory       | >      | Create Ir | ivoices      | >      | List    |

Z poziomu dokumentu Invoice należy skorzystać z przycisku Credit.

| 🔓 Invoice 🔍                                                                                                 |        |
|----------------------------------------------------------------------------------------------------|--------|
| 56/TSE/2022 RSM POLAND TECHNOLOGY SPÓŁKA Z OGRANICZONĄ ODPOWIEDZIALNOŚCIĄ •                                 | PEN    |
| Edit Back Authorize Return Accept Payment Credit Renew PLP Print PLP Print duplicate PLP Verify VAT Scan Do | cument |

Wówczas utworzony zostanie dokument *Credit memo*, w którym możemy wprowadzić zmiany w poszczególnych pozycjach faktury. **NetSuite obsługuje jedynie korekty in minus**, zmniejszające wartości w wybranych wierszach lub całkowicie usuwające pozycje z dokumentu.

### 1) Zmniejszenie wartości pozycji

W odpowiednim wierszu dokumentu należy zmodyfikować wartość podając wartość samej korekty np. jeśli zmniejszamy wartość pozycji z ceny 100zł na 60zł, to na korekcie należy wpisać wartość 40zł.

#### invoice: •

| ITEM C                | BACK<br>DRDERED (               | UANTITY | UNITS DETAIL        | TORY<br>DESCRIPTION | PRICE  | UNIT  | FPRICE AI | NOUNT      | TAX<br>CODE | TAX<br>RATE | TAX AMT   | GROSS AMT |
|-----------------------|---------------------------------|---------|---------------------|---------------------|--------|-------|-----------|------------|-------------|-------------|-----------|-----------|
| 000_TEST_ITEM         |                                 | 1       | <b>\$</b>           | towar               | Custom |       | 100,00    | 100,00     | VAT:S-PL    | 23,0%       | 23,00     | 123,00    |
| • CI<br>Items 40,00 • | redit m<br>App <u>l</u> y 49,20 | emo:    |                     |                     |        |       |           |            |             |             |           |           |
| ITEM                  | QUANTITY                        | UNITS   | INVENTORY<br>DETAIL | DESCRIPTION         |        | RATE  | AMOUNT    | TAX<br>COE | )E I        | TAX<br>RATE | GROSS AMT | TAX AMT   |
| 000_TEST_ITEM         | 1                               |         | <b>i</b>            | towar               |        | 40,00 | 40,00     | VAT:S      | -PL         | 23,0%       | 49,20     | 9,20      |

standardowy wydruk NetSuite •

# **Credit Memo**

| Date       | Credit #    |
|------------|-------------|
| 26.10.2022 | MEM00000045 |

**RSM** Release Env.

Honey Holdings Droga Dębińska 3 Poznań wielkopolskie 99-999 Poland

| Bill To                                       |
|-----------------------------------------------|
| RSM POLAND TECHNOLOGY SPÓŁKA Z OGRANICZONĄ OD |
| ul. Inflancka 4                               |
| Warszawa MAZOWIECKIE 00-189                   |
| Poland                                        |
|                                               |
|                                               |

|                            | Tax Id        |       | PO # Project 0   |                                                  | Сι   | Customer Ph |            |                           | Customer Co                             |                          |       |       |                        |      |
|----------------------------|---------------|-------|------------------|--------------------------------------------------|------|-------------|------------|---------------------------|-----------------------------------------|--------------------------|-------|-------|------------------------|------|
|                            |               | 525   | 2669099          |                                                  |      |             |            |                           |                                         |                          |       |       |                        |      |
| Cons                       | tant S        | y     | Shipping Met     | Shipping Tax                                     | Ship | oping T     | ax         | Ha                        | andling                                 | j Tax                    |       | Han   | dling                  | Tax  |
| 0008                       |               |       | Pick-up at store | VAT:S-PL                                         | 23   |             |            |                           |                                         |                          |       |       |                        |      |
| ltem<br>000_TEST_<br>ITEM2 | Quantity<br>1 | Units | Inventory Detail | Description<br>towar<br>Tax Code Summary<br>S-PL |      | Options     | Rato<br>Ta | 40,00<br>ax Rate<br>23,0% | Amount<br>40,00<br>Total Net<br>40,00zł | 23,0%<br>Total<br>9,20zł | Gross | 49,20 | <b>Tax Amt</b><br>9,20 | Logo |

• opcjonalny wydruk dostępny z Pakietem Lokalizacyjnym RSM NetSuite:

#### Przed korektą

| Lp. | Nazwa towaru/usługi | llość | J.m. | Cena netto   | Stawka VAT | Kwota netto   | Wysokość VAT | Kwota brutto  |
|-----|---------------------|-------|------|--------------|------------|---------------|--------------|---------------|
| 1   | towar               | 1     |      | 100,00 zł    | 23%        | 100,00 zł     | 23,00 zł     | 123,00 zł     |
|     |                     |       |      | Razem        |            | 100,00 zł     | 23,00 zł     | 123,00 zł     |
|     |                     |       |      | W tym        | 23%        | 100,00 zł     | 23,00 zł     | 123,00 zł     |
|     |                     |       |      | K            | orekta     |               |              |               |
|     |                     |       |      |              |            |               |              |               |
| Lp. | Nazwa towaru/usługi | llość | J.m. | Korekta ceny | Stawka VAT | Korekta kwoty | Korekta VAT  | Korekta razem |
| 1   | towar               | 1     |      | -40,00 zł    | 23%        | -40,00 zł     | -9,20 zł     | -49,20 zł     |

| Razem -40,00 zł -9,20 zł -49,20 zł   W tym 23% -40,00 zł -9,20 zł -49,20 zł | 1 | <br>-40,00 zł | 23% | -40,00 zł | -9,20 zł | -49,20 zł |
|-----------------------------------------------------------------------------|---|---------------|-----|-----------|----------|-----------|
| W tym 23% -40,00 zł -9,20 zł -49,20 zł                                      |   | Razem         |     | -40,00 zł | -9,20 zł | -49,20 zł |
|                                                                             |   | W tym         | 23% | -40,00 zł | -9,20 zł | -49,20 zł |

#### Po korekcie

| Lp. | Nazwa towaru/usługi | llość | J.m. | Cena netto | Stawka VAT | Kwota netto | Wysokość VAT | Kwota brutto |
|-----|---------------------|-------|------|------------|------------|-------------|--------------|--------------|
| 1   | towar               | 1     |      | 60,00 zł   | 23%        | 60,00 zł    | 13,80 zł     | 73,80 zł     |
|     |                     |       |      | Razem      |            | 60,00 zł    | 13,80 zł     | 73,80 zł     |
|     |                     |       |      | W tym      | 23%        | 60,00 zł    | 13,80 zł     | 73,80 zł     |

### 2) Całkowite usunięcie pozycji dokumentu

Jeśli chcemy skorygować "do zera" pozycję z dokumentu *Invoice*, to powinniśmy daną pozycję (*item*) zostawić w pierwotnej formie na *Credit memo*, bez wprowadzania żadnych zmian.

• invoice:

| ITEM          | BACK      | QUANTITY       | INVEN<br>UNITS DETAI | ITORY<br>L DESCRIPTION | PRICE  | UNIT   | PRICE AI | NOUNT       | TAX<br>CODE | TAX<br>RATE | TAX AMT   | GROSS AMT |
|---------------|-----------|----------------|----------------------|------------------------|--------|--------|----------|-------------|-------------|-------------|-----------|-----------|
| 000_TEST_ITEM |           | 1              | <b></b>              | towar                  | Custom |        | 100,00   | 100,00      | VAT:S-PL    | 23,0%       | 23,00     | 123,00    |
| • C           | Apply 12: | memo:<br>3,00• |                      |                        |        |        |          |             |             |             |           |           |
| ITEM          | QUANTIT   | Y UNITS        | INVENTORY<br>DETAIL  | DESCRIPTION            |        | RATE   | AMOUNT   | TAX<br>CODE | E R         | TAX<br>ATE  | GROSS AMT | TAX AMT   |
| 000_TEST_ITEM |           | 1              | <b></b>              | towar                  |        | 100,00 | 100,00   | VAT:S-      | PL 2        | 3,0%        | 123,00    | 23,00     |

Przed korektą

• wydruk:

| Lp. | Nazwa towaru/usługi | llość | J.m. | Cena netto   | Stawka VAT | Kwota netto   | Wysokość VAT | Kwota brutto  |  |  |  |  |  |
|-----|---------------------|-------|------|--------------|------------|---------------|--------------|---------------|--|--|--|--|--|
| 1   | towar               | 1     |      | 100,00 zł    | 23%        | 100,00 zł     | 23,00 zł     | 123,00 zł     |  |  |  |  |  |
|     |                     |       |      | Razem        |            | 100,00 zł     | 23,00 zł     | 123,00 zł     |  |  |  |  |  |
|     |                     |       |      | W tym        | 23%        | 100,00 zł     | 23,00 zł     | 123,00 zł     |  |  |  |  |  |
|     | Korekta             |       |      |              |            |               |              |               |  |  |  |  |  |
| Lp. | Nazwa towaru/usługi | llość | J.m. | Korekta ceny | Stawka VAT | Korekta kwoty | Korekta VAT  | Korekta razem |  |  |  |  |  |
| 1   | towar               | 1     |      | -100,00 zł   | 23%        | -100,00 zł    | -23,00 zł    | -123,00 zł    |  |  |  |  |  |
|     |                     |       |      | Razem        |            | -100,00 zł    | -23,00 zł    | -123,00 zł    |  |  |  |  |  |
|     |                     |       | [    | W tym        | 23%        | -100,00 zł    | -23,00 zł    | -123,00 zł    |  |  |  |  |  |
|     | Po korekcie         |       |      |              |            |               |              |               |  |  |  |  |  |
| Lp. | Nazwa towaru/usługi | llość | J.m. | Cena netto   | Stawka VAT | Kwota netto   | Wysokość VAT | Kwota brutto  |  |  |  |  |  |
| 1   | 1 towar 1           |       |      | 0,00 zł      | 23%        | 0,00 zł       | 0,00 zł      | 0,00 zł       |  |  |  |  |  |
|     |                     |       |      | Razem        |            | 0,00 zł       | 0,00 zł      | 0,00 zł       |  |  |  |  |  |
|     |                     |       |      | W tym        | 23%        | 0,00 zł       | 0,00 zł      | 0,00 zł       |  |  |  |  |  |

### 3) Brak zmian na pozycji dokumentu

Jeśli dana pozycja faktury nie podlega w żaden sposób korekcie, to należy ją pozostawić w dokumencie *Credit Memo*, zmieniając wartość pozycji na 0.

• invoice:

| ITEM                  | BACK | QUANTITY | UNITS | INVENTORY<br>DETAIL | DESCRIPTION | PRICE  | UNIT PRICE | AMOUNT | TAX<br>CODE | TAX<br>RATE | TAX AMT | GROSS AMT |
|-----------------------|------|----------|-------|---------------------|-------------|--------|------------|--------|-------------|-------------|---------|-----------|
| 000_TEST_ITEM         |      | 1        |       | <b>i</b>            | towar       | Custom | 100,00     | 100,00 | VAT:S-PL    | 23,0%       | 23,00   | 123,00    |
| Service for<br>resale |      | 1        |       |                     | usługa      | Custom | 200,00     | 200,00 | VAT:S-PL    | 23,0%       | 46,00   | 246,00    |

• credit memo:

| Service for resale | 1        |       |                     | usługa      | 0,00  | 0,00   | VAT:S-PL    | 23,0%       | 0,00      | 0,00    |
|--------------------|----------|-------|---------------------|-------------|-------|--------|-------------|-------------|-----------|---------|
| 000_TEST_ITEM      | 1        |       | <b>\$</b>           | towar       | 40,00 | 40,00  | VAT:S-PL    | 23,0%       | 49,20     | 9,20    |
| ITEM               | QUANTITY | UNITS | INVENTORY<br>DETAIL | DESCRIPTION | RATE  | AMOUNT | TAX<br>CODE | TAX<br>RATE | GROSS AMT | TAX AMT |

• standardowy wydruk NetSuite:

# **Credit Memo**

| Date      | Credit #    |
|-----------|-------------|
| 31.7.2023 | MEM04122103 |

## **RSM Release Env.**

Honey Holdings Droga Dębińska 3 Poznań wielkopolskie 99-999 Poland

| Bill To                                                                                                   |
|----------------------------------------------------------------------------------------------------|
|                                                                                                    |
| RSM POLAND TECHNOLOGY SPÓŁKA Z OGRANICZONĄ OD<br>ul. Inflancka 4<br>Warszawa MAZOWIECKIE 00-189<br>Poland |

| Tax Id                                          |       | PO #             | Project                                     |      |           | Custome                 | Cu                                                      | Customer Co                       |           |         |      |
|-------------------------------------------------|-------|------------------|---------------------------------------------|------|-----------|-------------------------|---------------------------------------------------------|-----------------------------------|-----------|---------|------|
| 5252669099                                      |       |                  |                                             |      |           |                         |                                                         |                                   |           |         |      |
| Constant Sy.                                    |       | Shipping Met     | Shipping Tax                                | Ship | oping Tax |                         | Handling                                                | g Tax                             | Ha        | ndling  | Тах  |
| 0008                                            | ]     | Pick-up at store | VAT:S-PL                                    | 23   |           |                         |                                                         |                                   |           |         |      |
| Item Quantity L                                 | Jnits | Inventory Detail | Description                                 |      | Options   | Rate                    | Amount                                                  | Tax                               | Gross Amt | Tax Amt | Logo |
| 000 TEST_ 1<br>TTEM2<br>Service for 1<br>resale |       | (1)              | towar<br>usługa<br>Tax Code Summary<br>S.PI |      |           | 40<br>()<br>Tax F<br>23 | 0,00 40,00<br>0,00 0,00<br>tate Total Net<br>0% 40,002t | 23,0%<br>23,0%<br>Total<br>9 20zł | 49,20     | 9,20    |      |
|                                                 |       |                  | S-FL                                        |      |           | 23,                     | 40,0021                                                 | 9,2021                            |           |         |      |

• opcjonalny wydruk dostępny z Pakietem Lokalizacyjnym RSM NetSuite:

#### Przed korektą

| Lp. | Nazwa towaru/usługi | llość | J.m. | Cena netto | Stawka VAT | Kwota netto | Wysokość VAT | Kwota brutto |
|-----|---------------------|-------|------|------------|------------|-------------|--------------|--------------|
| 1   | towar               | 1     |      | 100,00 zł  | 23%        | 100,00 zł   | 23,00 zł     | 123,00 zł    |
| 2   | usługa              | 1     |      | 200,00 zł  | 23%        | 200,00 zł   | 46,00 zł     | 246,00 zł    |
|     |                     |       |      | Razem      |            | 300,00 zł   | 69,00 zł     | 369,00 zł    |
|     |                     |       |      | W tym      | 23%        | 300,00 zł   | 69,00 zł     | 369,00 zł    |

#### Korekta

| Lp. | Nazwa towaru/usługi | llość | J.m. | Korekta ceny | Stawka VAT | Korekta kwoty | Korekta VAT | Korekta razem |
|-----|---------------------|-------|------|--------------|------------|---------------|-------------|---------------|
| 1   | towar               | 1     |      | -40,00 zł    | 23%        | -40,00 zł     | -9,20 zł    | -49,20 zł     |
| 2   | usługa              | 1     |      | 0,00 zł      | 23%        | 0,00 zł       | 0,00 zł     | 0,00 zł       |
|     |                     |       |      | Razem        |            | -40,00 zł     | -9,20 zł    | -49,20 zł     |
|     |                     |       |      | W tym        | 23%        | -40,00 zł     | -9,20 zł    | -49,20 zł     |

#### Po korekcie

| Lp. | Nazwa towaru/usługi | llość | J.m. | Cena netto | Stawka VAT | Kwota netto | Wysokość VAT | Kwota brutto |
|-----|---------------------|-------|------|------------|------------|-------------|--------------|--------------|
| 1   | towar               | 1     |      | 60,00 zł   | 23%        | 60,00 zł    | 13,80 zł     | 73,80 zł     |
| 2   | usługa              | 1     |      | 200,00 zł  | 23%        | 200,00 zł   | 46,00 zł     | 246,00 zł    |
|     |                     |       |      | Razem      |            | 260,00 zł   | 59,80 zł     | 319,80 zł    |
|     |                     |       |      | W tym      | 23%        | 260,00 zł   | 59,80 zł     | 319,80 zł    |

#### Korekty in plus:

NetSuite nie obsługuje korekt in plus. Jeśli mamy potrzebę przygotowania takiej korekty, to realizujemy to w **Polskim Pakiecie Lokalizacyjnym** Oracle NetSuite (<u>https://www.rsmpoland.pl/pl/uslugi/it-consulting/pakiet-lokalizacyjny-netsuite</u>) w następujący sposób:

- a) Wystawiamy nowy dokument Invoice ze wskazaniem tego samego Customera,
- b) Wprowadzamy na pozycji *item* zgodny z pierwotną fakturą, podając wartość równoważną różnicy korygowanej, np. jeśli chcemy zwiększyć wartość pozycji z kwoty 100zł na 150zł, to wprowadzamy w danym wierszu wartość 50zł.
- c) W zakładce PLP natomiast:
  - zaznaczamy checkbox *PLP Invoice correction* określający, że wystawiany dokument jest fakturą korygującą
  - wskazujemy dokument korygowany w polu PLP Corrects document
  - wybieramy przyczynę korekty z listy w polu PLP *Reason of correction* lub uzupełniamy ręcznie, wpisując w polu PLP *Reason of correction (custom)*

| Items  | Billing    | Shipping | Accounting | <u>Communication</u> | Related Records | System Information | Custom          | SuiteSocial                     |
|--------|------------|----------|------------|----------------------|-----------------|--------------------|-----------------|---------------------------------|
| PLP    |            |          |            |                      |                 |                    |                 |                                 |
| PLP D  | ATE OF ISS | UE       |            |                      |                 |                    | PLP DESCRIPT    | TION                            |
| 26/10  | /2022      |          |            |                      |                 |                    |                 |                                 |
| PLP S  | ALES DATE  |          |            |                      |                 |                    |                 |                                 |
| 26/10  | /2022      |          |            |                      |                 |                    |                 | h                               |
| PLP D  | ELIVERY D/ | ATE      |            |                      |                 |                    | PLP VAT EXCH    | ANGE RATE DATE                  |
| 26/10  | /2022      |          |            |                      |                 |                    | 25/10/2022      |                                 |
| PLP T/ | AX OBLIGAT | ION DATE |            |                      |                 |                    | PLP VAT EXCH    | ANGE RATE                       |
| 26/10  | /2022      |          |            |                      |                 |                    | 1               |                                 |
|        |            |          |            |                      |                 |                    | PLP CUSTOME     | R VAT VALIDITY                  |
|        |            |          |            |                      |                 |                    | 26/10/2022      |                                 |
|        |            |          |            |                      |                 |                    | PLP TRIAN       | GULAR TRANSACTIONS - VAT UE     |
|        |            |          |            |                      |                 |                    | PLP CORRECT     | 'S DOCUMENT                     |
|        |            |          |            |                      |                 |                    | Invoice #64/TS  | SE/2022 😵                       |
|        |            |          |            |                      |                 |                    | PLP INVOID      | CE CORRECTION                   |
|        |            |          |            |                      |                 |                    | PLP REASON O    | OF CORRECTION                   |
|        |            |          |            |                      |                 |                    | a mistake in th | ne amounienionych na fakturze 🔻 |
|        |            |          |            |                      |                 |                    | PLP REASON O    | DF CORRECTION (CUSTOM)          |
|        |            |          |            |                      |                 |                    |                 |                                 |
|        |            |          |            |                      |                 |                    |                 |                                 |

Wystawione dokumenty prezentują się następująco:

• invoice pierwotny:

| ITEM          | BACK | QUANTITY | UNITS | INVENTORY<br>DETAIL | DESCRIPTION | PRICE  | UNIT PRICE | AMOUNT | TAX<br>CODE | TAX<br>RATE | TAX AMT | GROSS AMT |
|---------------|------|----------|-------|---------------------|-------------|--------|------------|--------|-------------|-------------|---------|-----------|
| 000_TEST_ITEM |      | 1        |       | <b></b>             | towar       | Custom | 100,00     | 100,00 | VAT:S-PL    | 23,0%       | 23,00   | 123,00    |

• invoice jako credit memo:

| ITEM          | BACK | QUANTITY | UNITS | INVENTORY<br>DETAIL | DESCRIPTION | PRICE  | UNIT PRICE | AMOUNT | TAX<br>CODE | TAX<br>RATE | TAX AMT | GROSS AMT |
|---------------|------|----------|-------|---------------------|-------------|--------|------------|--------|-------------|-------------|---------|-----------|
| 000_TEST_ITEM |      | 1        |       | <b>6</b>            | towar       | Custom | 50,00      | 50,00  | VAT:S-PL    | 23,0%       | 11,50   | 61,50     |

### • wydruk:

|     | Przed korektą       |       |      |              |            |               |              |               |  |  |  |  |  |
|-----|---------------------|-------|------|--------------|------------|---------------|--------------|---------------|--|--|--|--|--|
| Lp. | Nazwa towaru/usługi | llość | J.m. | Cena netto   | Stawka VAT | Kwota netto   | Wysokość VAT | Kwota brutto  |  |  |  |  |  |
| 1   | towar               | 1     |      | 100,00 zł    | 23%        | 100,00 zł     | 23,00 zł     | 123,00 zł     |  |  |  |  |  |
|     |                     |       |      | Razem        |            | 23,00 zł      | 123,00 zł    |               |  |  |  |  |  |
|     |                     |       |      | W tym        | 23%        | 100,00 zł     | 23,00 zł     | 123,00 zł     |  |  |  |  |  |
|     | Korekta             |       |      |              |            |               |              |               |  |  |  |  |  |
| Lp. | Nazwa towaru/usługi | llość | J.m. | Korekta ceny | Stawka VAT | Korekta kwoty | Korekta VAT  | Korekta razem |  |  |  |  |  |
| 1   | towar 1             |       |      | 50,00 zł     | 23%        | 50,00 zł      | 11,50 zł     | 61,50 zł      |  |  |  |  |  |
|     |                     |       |      | Razem        |            | 50,00 zł      | 11,50 zł     | 61,50 zł      |  |  |  |  |  |
|     |                     |       |      | W tym        | 23%        | 50,00 zł      | 11,50 zł     | 61,50 zł      |  |  |  |  |  |
|     |                     |       |      | Po k         | orekcie    |               |              |               |  |  |  |  |  |
| Lp. | Nazwa towaru/usługi | llość | J.m. | Cena netto   | Stawka VAT | Kwota netto   | Wysokość VAT | Kwota brutto  |  |  |  |  |  |
| 1   | towar               | 1     |      | 150,00 zł    | 23%        | 150,00 zł     | 34,50 zł     | 184,50 zł     |  |  |  |  |  |
|     |                     |       |      | Razem        |            | 150,00 zł     | 34,50 zł     | 184,50 zł     |  |  |  |  |  |
|     |                     |       |      | W tym        | 23%        | 150,00 zł     | 34,50 zł     | 184,50 zł     |  |  |  |  |  |

Jeśli chcesz dowiedzieć się więcej na temat funkcjonalności Oracle NetSuite, napisz do naszych ekspertów: <u>expert@rsmpoland.pl</u> i dowiedz się, jak możemy pomóc Twojej firmie.